# **TECHNICAL INSTRUCTIONS**

# FOR

# **SPECIAL SERVICE CAMPAIGN 21TC04**

# Incorrect Programming for Rear Seat Belt Reminder Indicator

# **CERTAIN 2021 Model Year C-HR**

The repair quality of covered vehicles is extremely important to Toyota. All dealership technicians performing this repair are required to successfully complete the most current version of the E-Learning course "Safety Recall and Service Campaign Essentials". To ensure that all vehicles have the repair performed correctly; technicians performing this recall repair are required to currently have completed all of the following courses:

• T623 - Toyota Electrical Circuit Diagnosis

It is the dealership's responsibility to select technicians with the above certification level or greater to perform this recall repair. Carefully review your resources, the technician skill level, and ability before assigning technicians to this repair. It is important to consider technician days off and vacation schedules to ensure there are properly trained technicians available to perform this repair at all times.

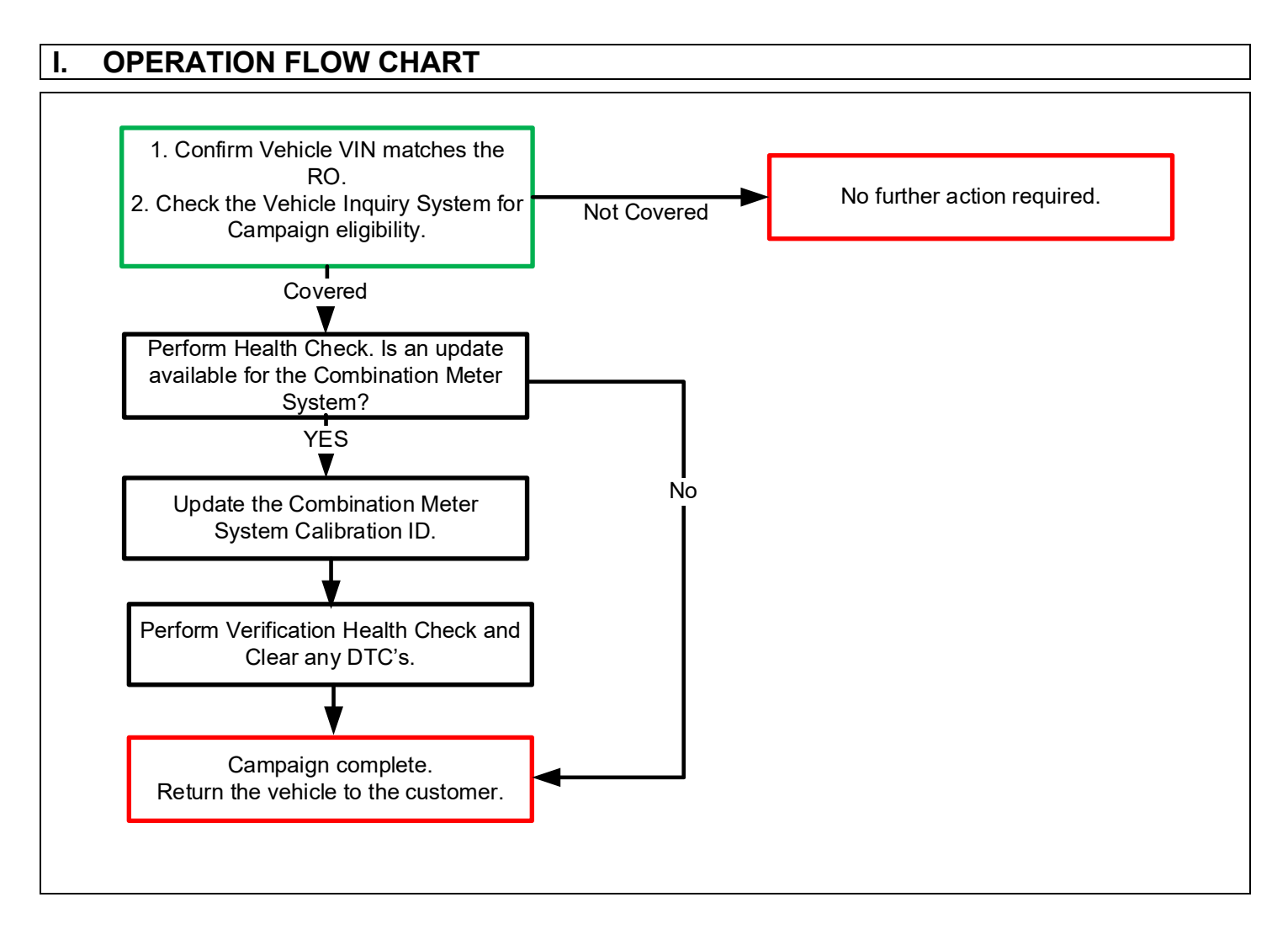

# **II. IDENTIFICATION OF AFFECTED VEHICLES**

 Check the TIS Vehicle Inquiry System to confirm that each VIN is eligible for this Special Service Campaign, and that it has not already been completed prior to dealer shipment or by another dealer.

Note: TMNA warranty will not reimburse dealers for repairs completed on vehicles that are not affected or were completed by another dealer.

#### III. PREPARATION

- 1. TOOLS, SUPPLIES & EQUIPMENT
  - Techstream ADVi / Techstream 2.0 / Techstream Lite
  - DCA-8000P Diagnostic Station
  - T-SB-0134-16

# **IV. BACKGROUND**

The subject vehicles are equipped with a rear seat belt reminder system that illuminates indicators temporarily after the ignition is turned on if rear seat belts are not buckled. Due to incorrect programming in a certain electronic control unit, certain situations can cause the rear seat belt reminder system not to illuminate the indicator as designed.

## V. DETERMINE CALIBRATION UPDATE STATUS

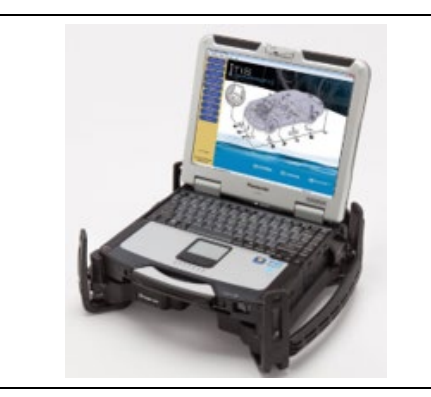

#### 1. PERFORM HEALTH CHECK

a. Using a Techstream, perform a Health Check to check for any Diagnostic Trouble Code.

Note: This Special Service Campaign covers only the Calibration ID update to the Combination Meter systems, as detailed in these instructions. It does not cover the diagnosis or replacement of any other parts on the vehicle.

## 2. DETERMINE CALIBRATION UPDATE STATUS

- a. Locate the <u>Update</u> column for the <u>Combination Meter</u> System's ECU in the <u>Stored Data</u> tab for this vehicle.
- b. Determine the status of an available update for the Combination Meter System's; indicated by a YES or NO.

| 3ZR-1                                               | C-HR<br>FAE          | Tire Pressu                                                                                                    | ure / Threshold                         | Value [psi(   | gauge)]        |      |        |                                       |              |        |           |  |  |  |
|-----------------------------------------------------|----------------------|----------------------------------------------------------------------------------------------------|-----------------------------------------|---------------|----------------|------|--------|---------------------------------------|--------------|--------|-----------|--|--|--|
| 001553 mile<br>000000000000000000000000000000000000 |                      | Sensor 1: 33.42 28.43 Sensor 2: 33.17 /   Sensor 3: 0.00 1.75 Sensor 4: 0.00 /   Sensor 5: N/A N/A N/A   Health Check Results Health Check Results Health Check Results |                                         |               |                |      |        | Campaign Status: Yes<br>PERMANENT: NO |              |        |           |  |  |  |
|                                                     | File Notes           | - Health Che                                                                                                    | ck does not displa<br>vehicle condition | will not upd  | ate automatica | 1    |        |                                       | ECU Security | Key: - |           |  |  |  |
| Ξ                                                   | Health Ch<br>Data 1- | - To update I                                                                                                    | Health Check, click                     | k the Refresh | button on the  |      |        |                                       |              |        |           |  |  |  |
| (H)                                                 | CAN Bus C            |                                                                                                    | a                                       |               |                |      |        |                                       |              |        |           |  |  |  |
| Ŧ                                                   | Pre-Collisi          | Enhanced                                                                                                    | Generic                                 |               |                |      |        |                                       |              |        |           |  |  |  |
| ŧ                                                   | Engine an            |                                                                                                    |                                         |               |                |      |        |                                       |              |        |           |  |  |  |
| Ŧ                                                   | Cruise Cor           |                                                                                                    |                                         | 6             |                |      | Test   | 0.0                                   | Callbarder   | Unders | Carlow    |  |  |  |
| (±                                                  | ABS/VSC/             |                                                                                                    |                                         | System        |                | 0.81 | Failed | ROB                                   | Calibration  | Update | Configure |  |  |  |
| Ŧ                                                   | EMPS                 | Air Conditio                                                                                                    | oner                                    |               |                |      |        | -                                     | 8865F1002001 | No     | No        |  |  |  |
| ۰                                                   | Air Condit           |                                                                                                    |                                         |               |                |      |        |                                       | 83800F480002 | (Yes)  |           |  |  |  |
| Ŧ                                                   | SRS Airba            | Combinatio                                                                                                    | n Meter                                 |               |                | 1    |        | •                                     | 83800F481000 | No     | No        |  |  |  |
| (H)                                                 | Combinati            |                                                                                                    |                                         |               | /              | _    |        |                                       | 83800F482000 | No     |           |  |  |  |
| Ŧ                                                   | Starting C           | Main Body                                                                                                    |                                         |               |                |      |        | •                                     | 8922F1002001 | No     | No        |  |  |  |
| (±                                                  | Navigation           | D-Door Mote                                                                                                    | 01                                      |               |                |      |        | 1.1                                   |              |        | No        |  |  |  |
| Ŧ                                                   | Front Reck           | Smart Key                                                                                                    |                                         |               |                |      |        |                                       |              |        | No        |  |  |  |
| ( <b>+</b> )                                        | Lane Cont            | P-Door Mote                                                                                                    | 10                                      |               |                |      |        | •                                     |              |        | No        |  |  |  |
|                                                     | Frank Daniel         | 000 0 11                                                                                                    | dee.                                    |               |                |      |        |                                       |              |        | No        |  |  |  |
| Ŧ                                                   | Front Rect *         | RR-Door Mo                                                                                                    | NOT                                     |               |                |      |        |                                       | -            |        | 140       |  |  |  |

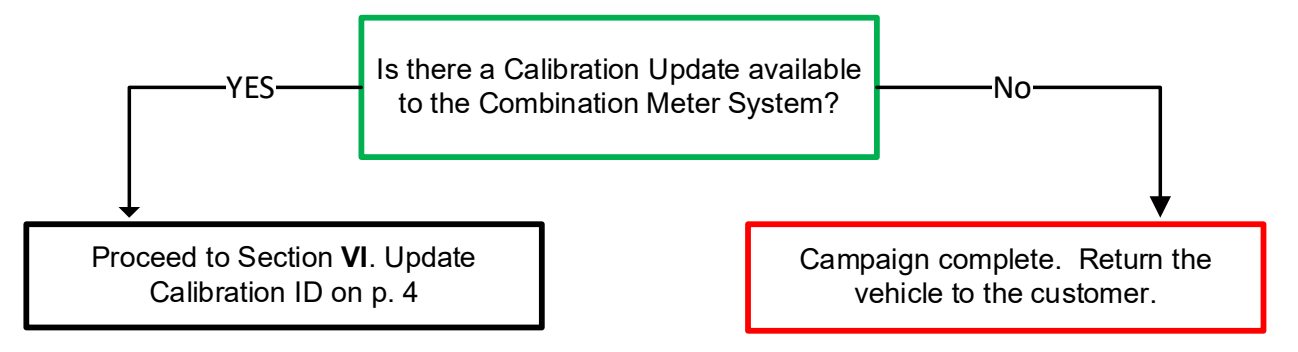

Note: If the Combination Meter System's ECU already has the updated Calibration ID, the campaign is complete. No further action is required. Submit the warranty claim to complete this vehicle.

## VI. VEHICLE PREPERATION

**The ECU reprograming procedure is detailed in <u>T-SB-0134-16.</u> Reference this Bulletin for additional detailed procedures and information.** 

## 1. VEHICLE PREPARATION

- a. Confirm the following conditions:
  - Vehicle in the IG position (engine off).
  - Transaxle in Park.
  - Parking brake engaged.
  - Turn off all electrical accessories (i.e. climate control, audio system, etc.)
  - Headlight switch in the DRL OFF position.
  - Windshield wiper switch in the OFF position.

## 2. CONNECT THE 12v BATTERY TO A POWER SUPPLY (DCA-8000)

- a. Connect the DCA-8000 or other type of a power supply (not a battery charger) to the 12v battery.
- b. Select the Reflash icon from the Main Menu screen of the DCA-8000.

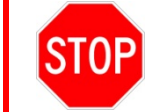

A power supply *MUST* be used during reprogramming. ECU damage will occur if the battery voltage is not properly maintained during this re-flash procedure.

Note: A power supply must be connected directly to the 12v battery terminals and <u>NOT</u> the remote jump posts under the hood (if equipped).

## 3. VERIFY TECHSTREAM SETUP

- a. Verify that the Techstream meets the following conditions:
  - The latest version of software is loaded.
  - The Techstream battery is fully charged. If not, connect the Techstream to a 120v source.
  - The DLCIII cable is in good condition.

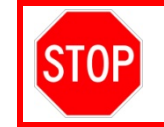

The Techstream battery must be maintained during the update procedure. If necessary, plug the Techstream into a 120v outlet to ensure that a failure does not occur.

Note: If the Techstream communication with the vehicle fails during the re-flash procedure, the Combination Meter System's ECU will be damaged and must be replaced.

#### 4. DISCONNECT COOLING FAN

a. Disconnect the electrical connector from the cooling fan ECU on the radiator fan shroud.

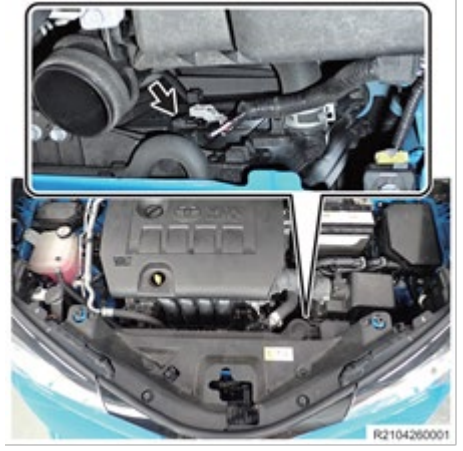

STOP If the cooling fans run during the Calibration update procedure, the battery voltage will be inconsistent and could cause damage to the control module(s).

# **VII. UPDATE CALIBRATION ID**

- 1. UPDATE THE CALIBRATION ID FOR THE COMBINATION METER SYSTEMS ECU.
  - a. Identify the current <u>Calibration</u> ID for the <u>Combination Meter System's</u> ECU on the <u>Stored</u> <u>Data</u> tab.

| 2021<br>3ZR- | FAE            | Tire Press             | ure / Threshol             | d Value [psi(                | gauge)]           |          |         |     |              |          |             |    |
|--------------|----------------|------------------------|----------------------------|------------------------------|-------------------|----------|---------|-----|--------------|----------|-------------|----|
| 0015         | i53 mile       | Sensor 1:<br>Sensor 3: | 33.42 / 28.4<br>0.00 / 1.1 | 43 Sensor 2:<br>75 Sensor 4: | 33.17 /<br>0.00 / |          |         |     |              |          |             |    |
|              |                | Sensor 5.              | N/A / N                    |                              |                   |          |         |     | Ca           | mpaign S | status: Yes | ٤. |
| 00000        |                | Health Che             | eck Results                |                              |                   | 1        |         |     |              | PERMAN   | NENT: NO    |    |
| 1            | 2021_C-HR_3i ^ | - Health Chr           | ECU Security Key: -        |                              |                   |          |         |     |              |          |             |    |
|              | File Notes     | - Changes in           | n vehicle condition        | on will not upd              | ate automaticy    | _        |         |     |              |          |             |    |
| Ξ            | Health Ch      | - To update            | Health Check, cl           | ick the Refresh              | button on the     | ~        | \       | - ( |              |          |             |    |
| _            | Data 1-        |                        |                            |                              | 1                 | C        | rigin   | aic |              |          |             |    |
| Œ            | CAN Bus C      | Enhanced               | Generic                    |                              |                   | _        | -       | _   |              |          |             |    |
| •            | Fre-Collisi    |                        |                            |                              |                   |          |         |     |              |          |             |    |
| 8            | Cruise Cor     |                        |                            |                              |                   | -        | Test    |     |              |          |             | 1. |
| œ<br>F       | ABS/VSC/       |                        |                            | System                       |                   | list     | Failed  | RoB | Calibration  | Update   | Configure   | ľ  |
| Ŧ            | EMPS           | Air Conditi            | oner                       |                              |                   | 1-       | - arrea | · · | 8465F1002001 | No       | No          | 1  |
| æ            | Air Condit     |                        |                            |                              |                   | 1-       |         |     | 83800F480002 | Yes      |             | -  |
| Ŧ            | SRS Airba      | Combinatio             | on Meter                   |                              |                   | 1-       |         |     | 83800F481000 | No       | No          |    |
| (±           | Combinati      |                        |                            |                              | /                 |          |         |     | 83800F482000 | No       | 1           |    |
| Ŧ            | Starting C     | Main Body              |                            |                              |                   |          |         |     | 8922F1002001 | No       | No          | 1  |
| (±           | Navigation     | D-Door Mo              | tor                        |                              |                   |          |         | 1.1 | -            |          | No          |    |
| Ŧ            | Front Reck     | Smart Key              |                            |                              |                   |          |         | 1.1 |              |          | No          |    |
| (H)          | Lane Cont      | P-Door Mo              | tor                        |                              |                   |          |         | 1.1 |              |          | No          |    |
| Ŧ            | Front Reck Y   | RR-Door M              | otor                       |                              |                   |          |         |     | -            |          | No          | 1  |
|              | Sort           | RL-Door M              | otor                       |                              |                   | <u> </u> |         |     | -            |          | No          | 1  |
|              | 301            | Master Cod             | la                         |                              |                   | -        |         |     |              |          | P21042      | 20 |

- b. Locate the vehicles <u>Current CID</u> in the chart below.
- c. Select the corresponding <u>NEW CID link</u> to load the update.
- d. Follow the on-screen instructions to complete the calibration update procedure.

| MODEL | SYSTEM            | ORIGINAL CID | NEW CID (Combination Meter) |
|-------|-------------------|--------------|-----------------------------|
|       | Combination Mater | 83800F480002 | 92900E490102                |
| C-RK  | Combination Meter | 83800F480101 | <u>03000F400102</u>         |

Note: If the Combination Meter ECU has the New CID's, no update is necessary.

The CID Update Procedure is detailed in <u>T-SB-0134-16</u>. Please reference this Bulletin for more detailed procedures and information.

#### VIII. COMPLETE REPAIR

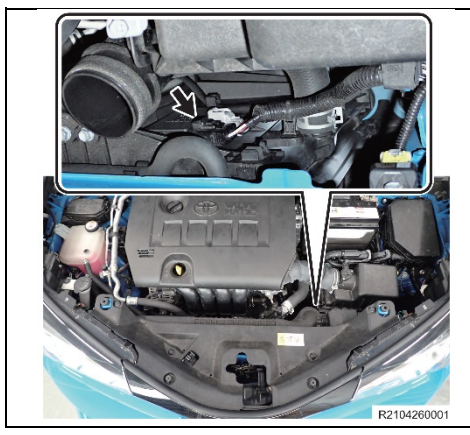

#### 1. CONNECT COOLING FAN

a. Connect the electrical connector to the cooling fan ECU on the radiator fan shroud.

## 2. PERFORM VERIFICATION HEALTH CHECK

- a. Using a Techstream, perform a Health Check.
- b. Clear DTC's that may have set during the re-flash procedure.
- c. Re-run the Health Check to confirm that no DTC's reappear.

STOP THIS VERIFICATION HEALTH CHECK IS NECESSARY to update the results and CID's to the National database.

#### 3. CONFIRM CID UPDATE

a. On the Stored Data tab, confirm the following for the **Combination Meter** Systems:

- The Calibration number has the "New CID" number.
- The "Update" column says "No"

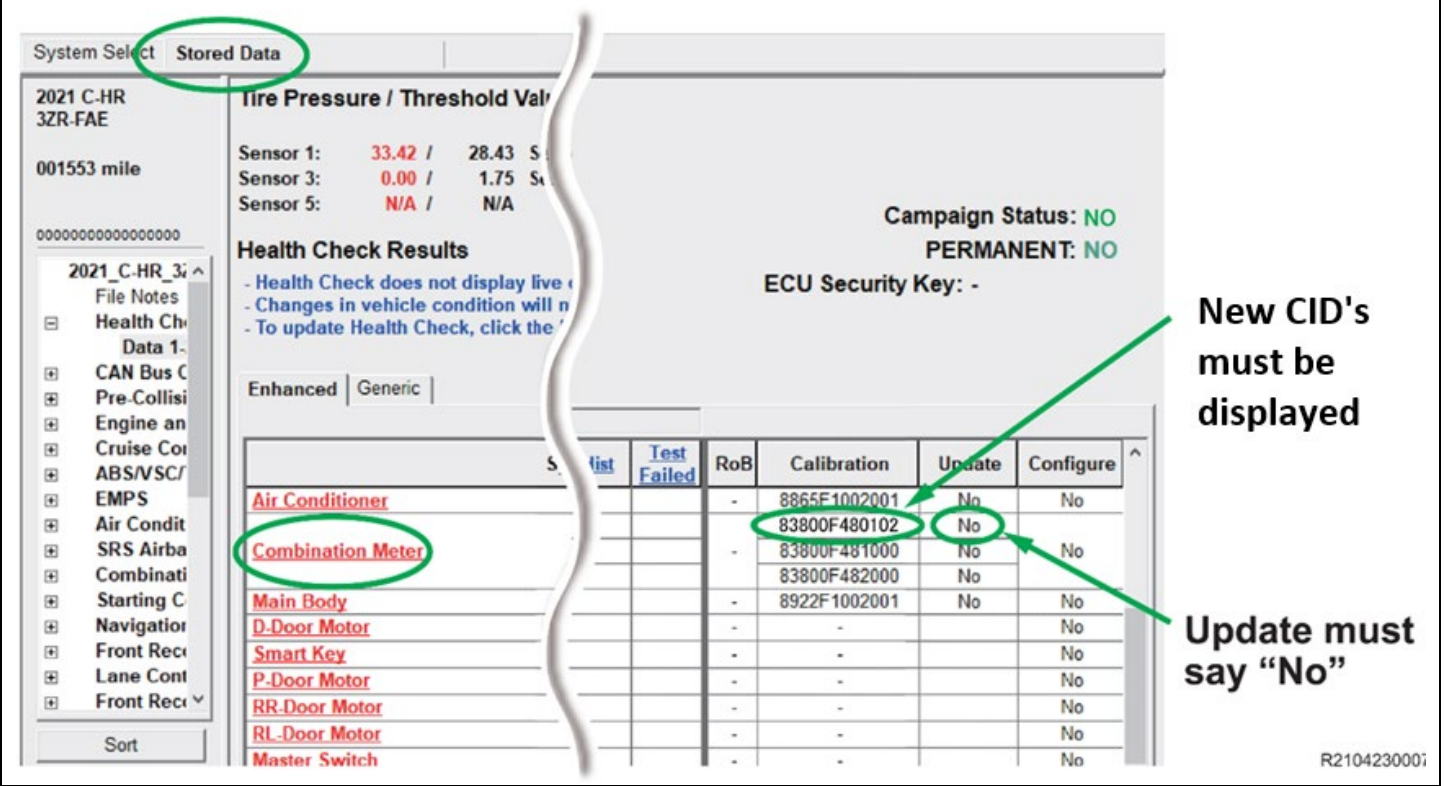

#### 4. PRINT CUSTOMER HEALTH CHECK REPORT

a. From the Stored Data tab, select the Customer Health Check Report button (TIS will launch when button is pressed).

|                            |                                                                         |                            |                          |      |      |      |        | i —         |          |      |       | <u> </u> |        |         |
|----------------------------|-------------------------------------------------------------------------|----------------------------|--------------------------|------|------|------|--------|-------------|----------|------|-------|----------|--------|---------|
| 2018 C-HR<br>32R-FAE       | Tire Pressure / Threshold V                                             | alue [kPajab               | (a)                      |      |      |      |        |             |          |      |       |          | 19     |         |
| WG409-2003071              | Sensor 1: 368.19 / N/A<br>Sensor 3: 366.47 / N/A<br>Sensor 5: N/A / N/A | Sensor 2: 3<br>Sensor 4: 3 | NR.19 / NJ<br>NR.19 / NJ |      |      |      |        |             |          | $\ $ | Custm | er Healt | th 斗 📑 | 1       |
| 2018_C.HR_32R -            | Health Check Results                                                    | Health Check Results       |                          |      |      |      |        |             |          |      |       | Button   | itton  |         |
| File Notes<br>Health Ch    | System                                                                  | Monitor                    | DTC                      | Carr | Pend | Hist | Int    | Calibration | Update * | II`  | moon  | Dutton   |        | 11      |
| Engine                     | Families                                                                | Status                     |                          | Conf |      |      | Failed |             |          |      |       |          |        | - L - L |
| a Transmiss                | Radiar Cruise2                                                          |                            |                          |      |      |      |        |             |          | . –  |       |          |        |         |
| H Radar Cru                | Transmission                                                            |                            |                          |      |      |      |        | **********  | 2        | N    |       |          |        |         |
| H Radar Cru                | Radar Cruise1                                                           | +                          |                          |      | -    |      |        | **********  |          |      | ~ ~   |          |        |         |
| H ABSVSC                   | ABS/VSC/TRAC/EPB                                                        |                            |                          |      |      |      |        | F1526F4033  | Yes      |      | /     |          |        |         |
| * FMPS                     | Steering Angle Sensor                                                   |                            |                          |      |      |      |        | **********  | 2        |      | /     |          |        |         |
| a Air Condit               | Four Wheel Drive                                                        | +0                         |                          |      |      |      |        | **********  | 2        |      | /     |          |        |         |
| H SRS Aliba                | EMPS                                                                    |                            |                          |      |      |      |        | **********  | 2 /      |      |       |          |        |         |
| # Pre-Collie               | LKALDA                                                                  |                            |                          |      |      |      |        | **********  | 1/       | /    |       |          |        |         |
| H Combinat<br>E Starting C | Front Recognition Camera                                                |                            |                          |      |      |      |        | **********  | 11       | ſ    |       |          |        |         |
| Front Rep                  | Air Conditioner                                                         | - +                        |                          |      |      |      |        | **********  |          |      |       |          |        |         |
| E LANCON                   | Combination Meter                                                       |                            |                          |      |      |      |        | *********   |          |      |       |          |        |         |
| Sot                        | Main Body                                                               |                            |                          |      |      |      |        | ********    |          |      |       |          |        |         |
| Familia                    | D Door Motor                                                            | +                          |                          |      |      |      |        | //          |          |      |       |          |        |         |
| re-representation of       | Entry& Start                                                            | + -                        |                          |      |      |      |        | /           |          |      |       |          |        |         |
|                            |                                                                         |                            |                          | -    | _    |      | _      | -           |          |      |       |          |        |         |

- b. Log in to TIS.
- c. Input Vehicle Mileage and Repair Order number.
- d. Check the "Performed" campaign button for the applicable campaigns.
- e. Select the Report button.
- f. Confirm Customer Health Check Report information is correct.

- g. Print Customer Health Check Report from TIS.
- h. Sign and provide to the customer.

# IX. REASSEMBLY

1. REMOVE THE POWER SUPPLY FROM THE BATTERY

# ◄ VERIFY REPAIR QUALITY ►

- Confirm the cooling fans are re-connected.
- Confirm the system Calibration has been updated successfully.
- Confirm there are no DTC's after the Calibration update.

#### X. APPENDIX

#### A. PARTS DISPOSAL

In accordance with Federal law, please make sure all recalled parts (original parts) removed from the vehicle are disposed of in a manner in which they will not be reused, **unless** *requested for parts recovery return.* 

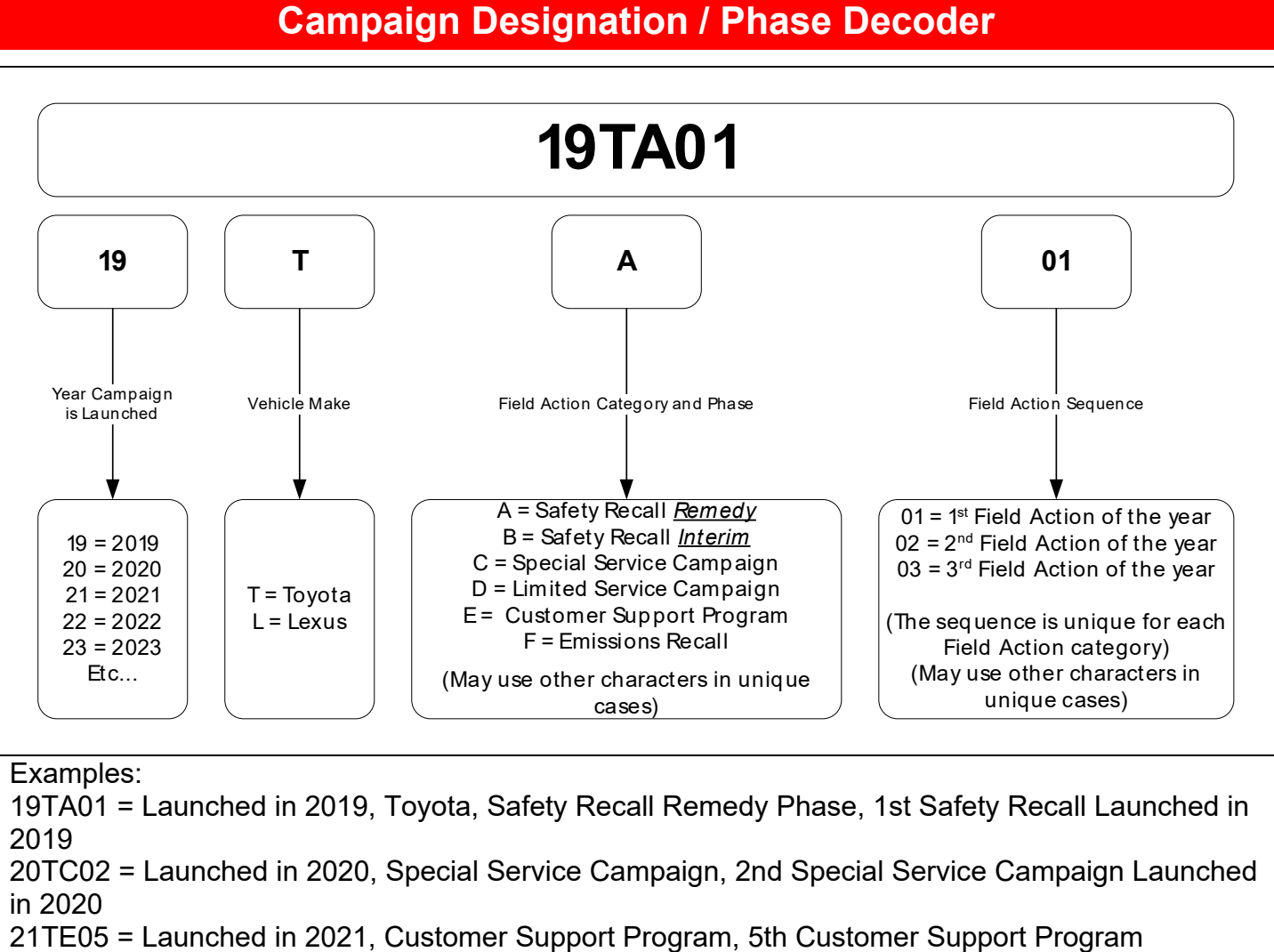